# CLAS Android アプリ KabutoML 操作マニュアル

CLAS製 Gogh, Ritto製 MGLR-9PC/Ri, MGLR-9PC\_Ri-AO 対応

**2024**年8月27日 田中 龍児

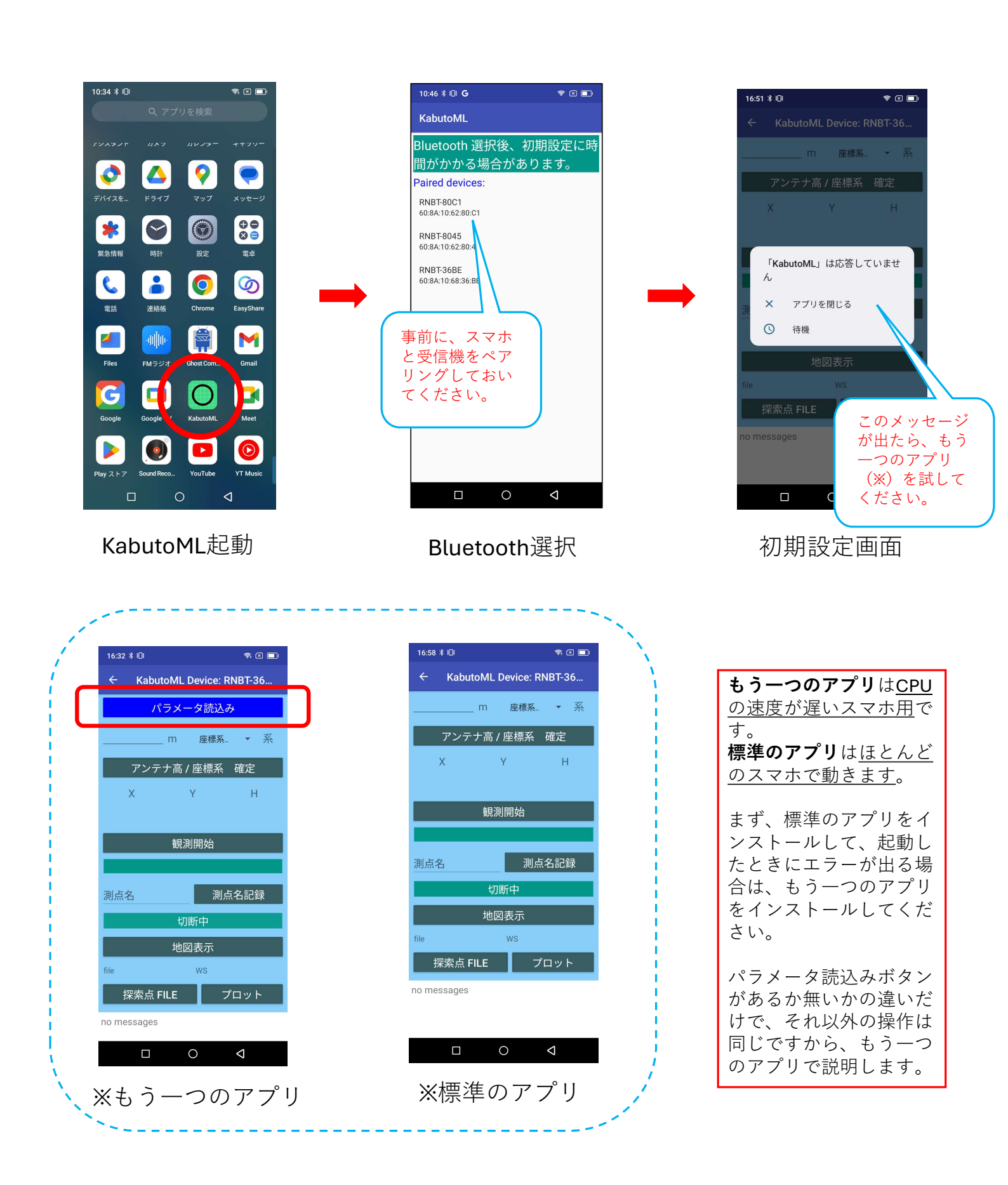

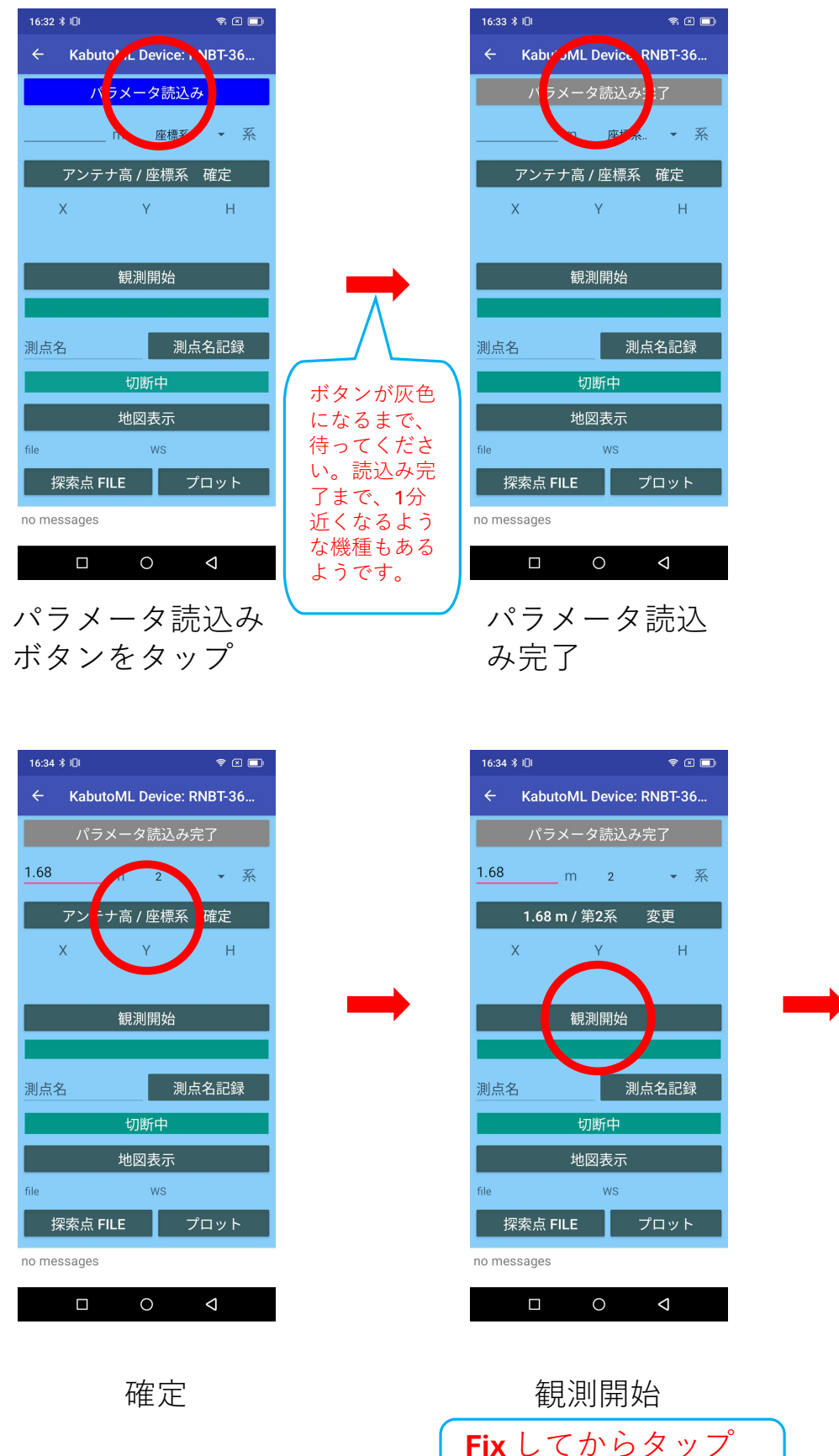

してください。

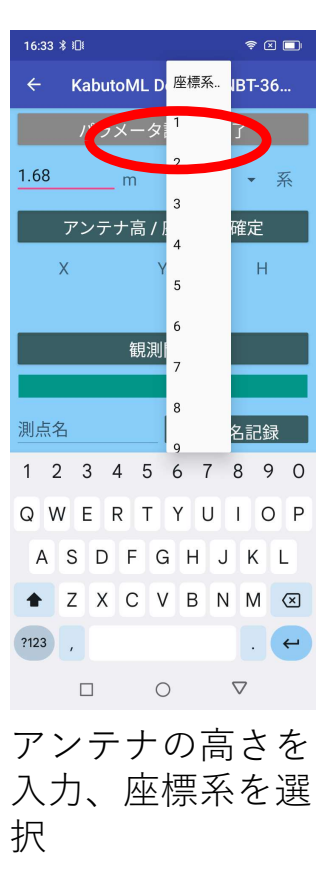

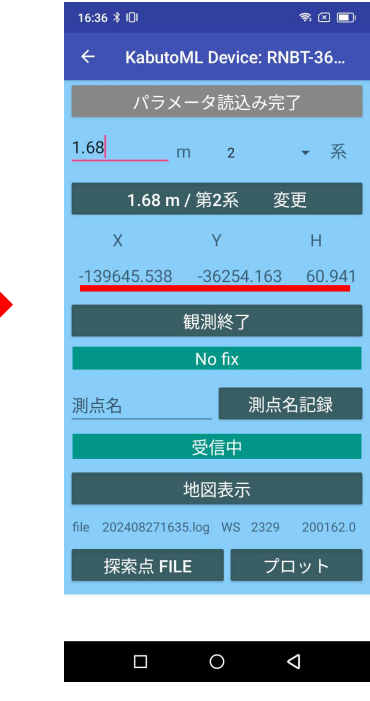

**元期**の XYH 座標 が表示される

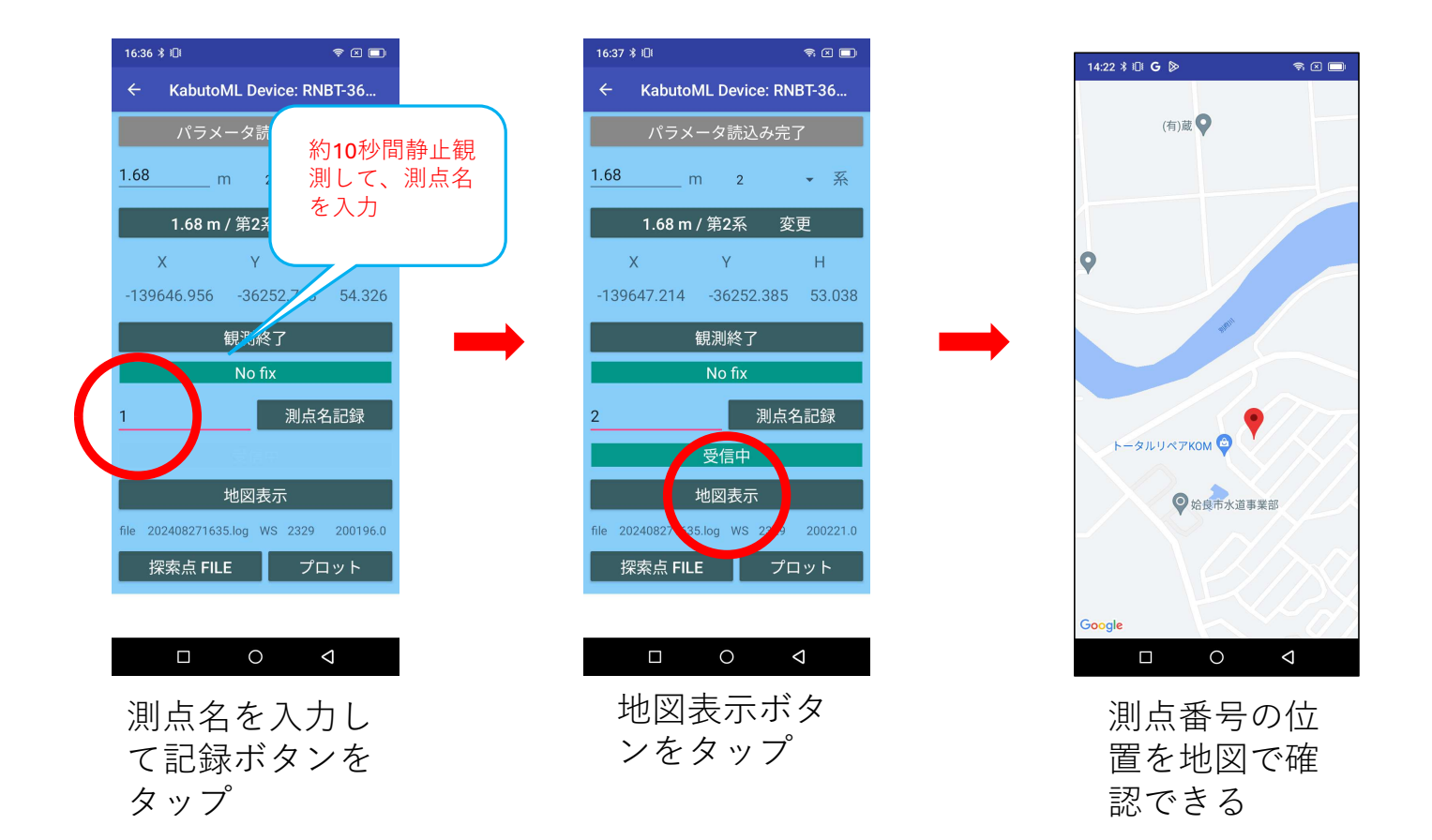

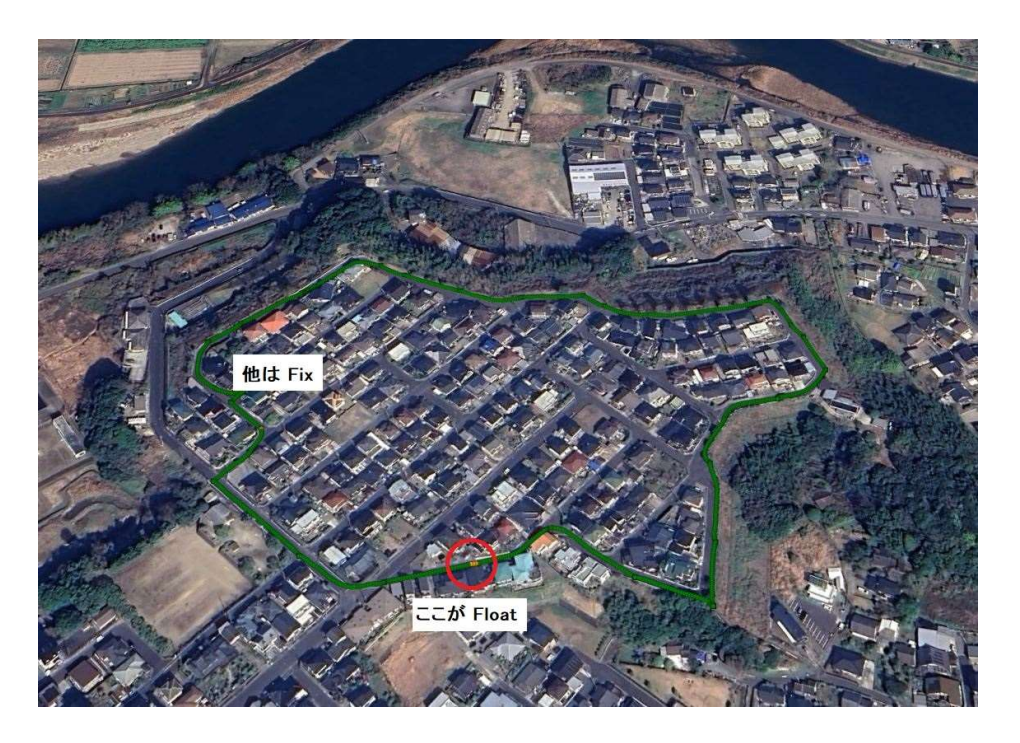

これは観測後にログを取り出し、Google Earth にアップしたものです。 変換の方法は clas.jp のダウンロードページに説明してあります。

| 16:37 ≵ ነ⊡!                  | 🤋 🛛 🗖    |
|------------------------------|----------|
| ← KabutoML Device: RN        | BT-36    |
| パラメータ読込み完 <sup>-</sup>       | 了        |
| <u>1.68</u> m 2              | ▼ 系      |
| 1.68 m / 第2系   変             | 更        |
| ХҮ                           | Н        |
| -139647.214 -36252.385       | 53.038   |
| 観測終了                         |          |
| No fix                       |          |
| 2测点名                         | 占記録      |
| 受信中                          |          |
| 地図表示                         |          |
| file 2024082 1635.log WS 232 | 200221.0 |
| 探索点 F. 5 プロ                  | コット      |
|                              |          |

ログファイル 名と週秒表示

 $\bigtriangledown$ 

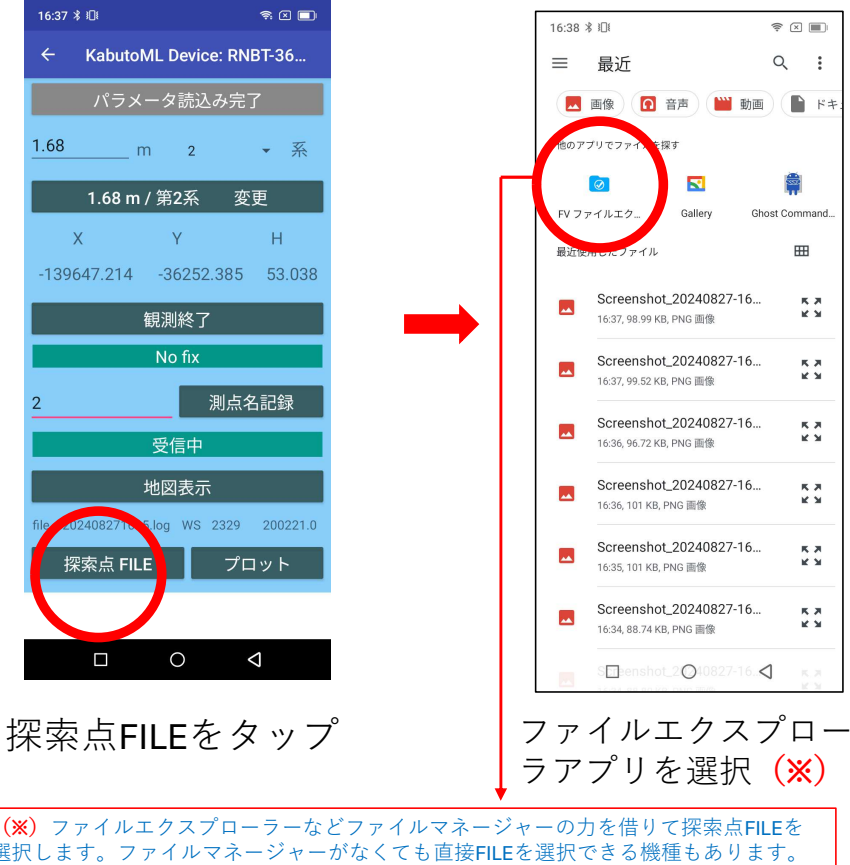

 (※) ファイルエクスブローラーなどファイルマネージャーの力を借りて探索点FILEを 選択します。ファイルマネージャーがなくても直接FILEを選択できる機種もあります。 ファイルマネージャーがない場合は、Google Playより無料の「FVファイルエクスプロー ラー」をインストールしておいてください。

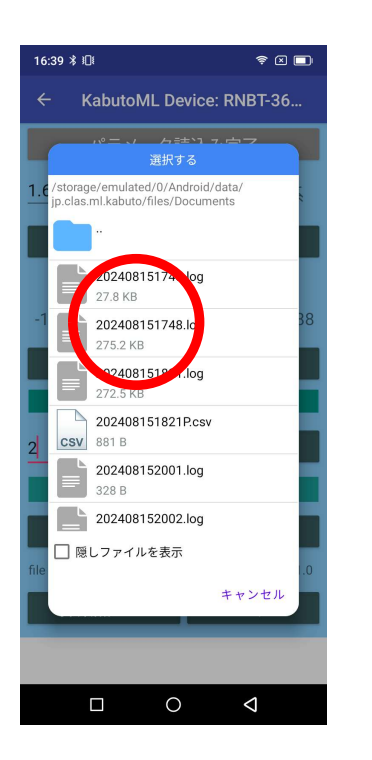

探索点FILE選択

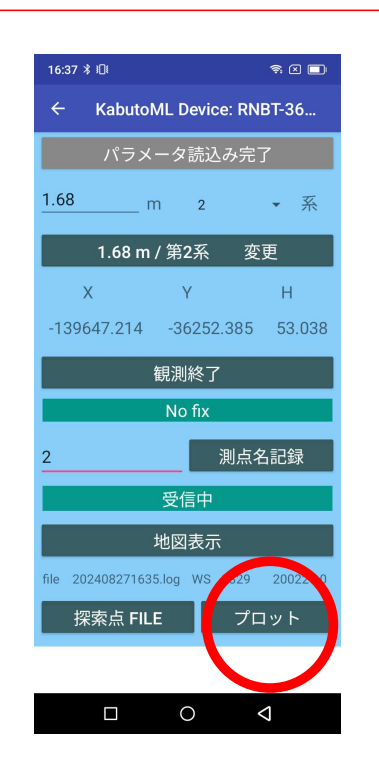

プロットボタンを タップ

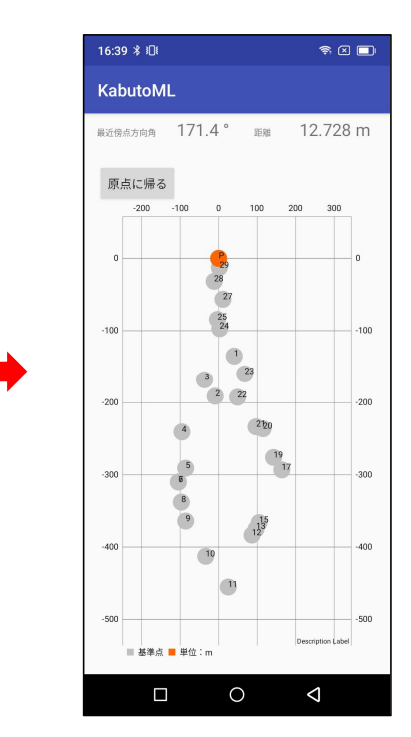

探索点は**灰色**、現在点は **緑色**か**オレンジ色**で表示 される

プロットには、サーチモード(探索点FILEの点を探すモード)と、単なるプ ロットモードの2つのモードがあります。

探索点FILEボタンをタップして生成される(reference.txt)がログファイルと同 じフォルダの中にあり、かつ、受信機の位置と基準点座標が1000メートル以内 ならサーチモードになります。

それ以外は単なるプロットモードになります。

### サーチモード

・次のような**探索点座標のテキストファイルを作成**してください。ファイル名は 任意です。

A1,-139658.491,-36251.678 2,-139631.381,-36285.661 3,-139616.303,-36268.739

・Excelなどで表を作成し、CSVで保存すると簡単です。

・タイトルやコメント行がいくつあっても構いません。

・点名、X座標、Y座標 の順(半角のコンマで区切る)ですが、Y座標の後ろに 標高など続いていても構いません。

・探索点数は**100点まで**です。

### ・PCとアンドロイドをUSBで接続して、

PC > (スマホの名前) > 内部共有ストレージ > Android > data > jp.clas.ml.kabuto > files > Documents

の中に入れてください。

現在の位置と reference.txt の座標が 1000 m 以内なら、次のようになります。

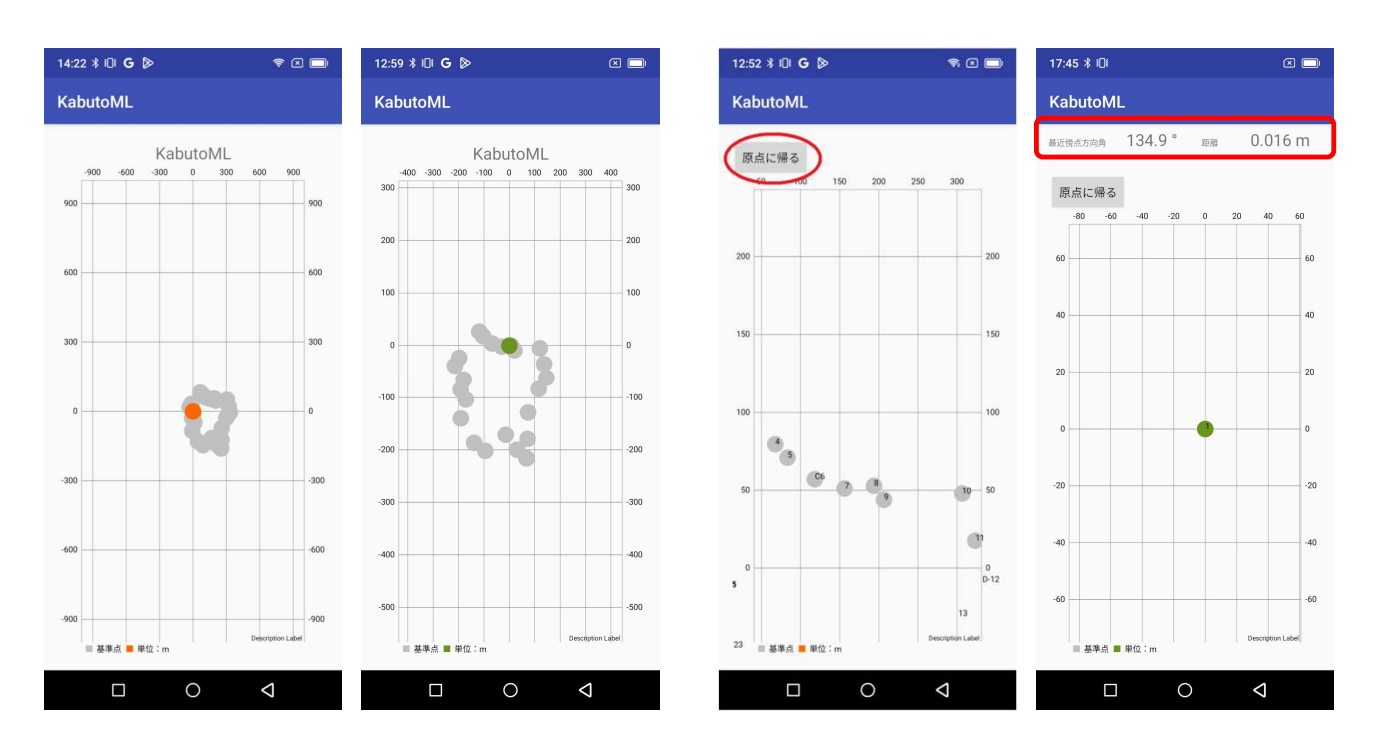

**オレンジ色**は現在の受信機の位置です。FIX す るとだいだい色が**緑色**に変わります。灰色は サーチする基準点の位置です。 拡大しすぎて迷子に なった場合は、「原点 に帰る」ボタンをタッ プしてください。 最近傍点までの方向角 と距離が表示されます。

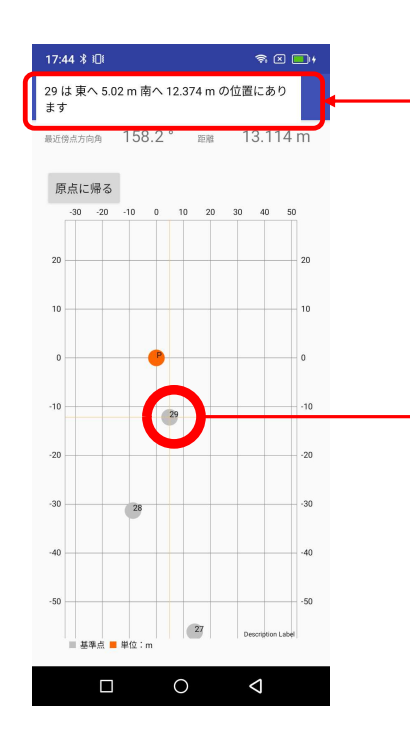

これは便利!

任意の点をタップすると、 現在点から東方向、西方 向への距離が表示できま す。

## 単なるプロットモード

プロットボタンを押した時に、 reference.txt ファイルが入ってないか、あるいは、 現在の位置と reference.txt の座標が 1000 m 以上なら、単なるプロットモードに なります。

CLAS 精度の確認に使えるでしょう。

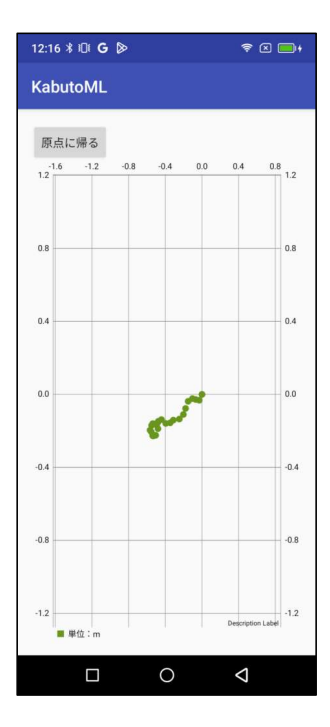

観測後、 PC と USB あるいは Bluetooth でつないで、スマホの中身を取り出します。

PC > (スマホの名前) > 内部共有ストレージ > Android > data > jp.clas.ml.Kabuto > files > Documents

観測開始〜観測終了ごとに、ログファイルと、元期の平面直角座標値に変換した観測点の CSV ファイルが保存されます。

観測点名を入力しなかった場合は、ログファイルのみが保存されます。

| 10:48 ∦ ፤⊡፤                                      |                | <u></u>                                 |            | 10:49 🖇 🕼 👘 10:50 🕷 🗐                                                                                                    | ŝ |
|--------------------------------------------------|----------------|-----------------------------------------|------------|----------------------------------------------------------------------------------------------------|---|
|                                                  | ×. =           |                                         | :          | テキスト・エディターts/202407101035.log 📋 🚼 テキスト・エディター/202407101035P.csv                                                                              |   |
| a/jp.clas.ml.kabuto/files/Documents              |                |                                         | home:      | \$GNRIKC,013544.00,A,3144.3978475,N,13037.0372276,E,0 No.,X,Y,H,FIX.<br>\$GNGGA_013544_00_3144_3978475,N,13037_0372276,E,1_0 No.,X,Y,H,FIX. |   |
|                                                  |                |                                         |            | \$GNRMC,013545.00,A,3144.39 9409,N,13037.0372585,E,0 2,139649.644,-36259.579,41.954,1                                                       |   |
|                                                  |                |                                         |            | \$GNG6A,013545.00,3144.3979409,N,13037.0372585,E,1,0<br>\$GNBUC,013545,00,3144.3979409,N,13037.0372585,E,1,0                                |   |
|                                                  |                |                                         |            | \$GNGGA, 013546.00, 3144.3980 052, N, 13037.0373284, E, 1, 0                                                                                |   |
| 202407091715.log                                 |                |                                         |            | \$GNRMC, 013547.00, A, 3144.3980381, N, 13037.0374044, E, 0                                                                                 |   |
| application/octet-stream                         |                | 1.4K 2024/07                            | 7/09 17:15 | SGNGGA,013547.00,3144.3980 81,N,13037.0374044,E,1,0<br>SGNRHC 013548.00 A 3144.3929851 N 13037 0377765 E 0                                  |   |
| 202407091716 log                                 |                |                                         |            | \$GNGGA, 013548.00, 3144.3979,51.N, 13037.0377765, E, 1, 1                                                                                  |   |
| application/octet-stream                         |                | 4.4K 2024/07                            | 7/09 17:16 | \$GNRIIC, 013549.00, A, 3144.39 9669, N, 13037.03798955, E, 0                                                                               |   |
| 0004070017160                                    |                |                                         |            | SGN004,015349.00,3144.39/9609,N,1503/03/9895,E,1,1<br>SGN0RUC.013550.00.4.3144.39/9579.N.1303/0381641.E.0                                   |   |
| 202407091716P.CSV<br>text/comma-separated-values |                | 83 2024/07                              | 7/09 17:17 | \$GNGGA,013550.00,3144.3979579,N,13037.0381641,E,1,1                                                                                        |   |
|                                                  |                |                                         |            | \$GNRMC,013551.00,A,3144.3979540,N,13037.0382590,E,0                                                                                        |   |
| 202407091944.log                                 |                |                                         |            | \$GNR04, 013552,00, 3144,357,946,7,13037,0382,397,11,1<br>\$GNR04,013552,00, 3,144,357,9652,11,13037,0383,643,E,0                           |   |
| application/octet-stream                         |                | 18.3K 2024/07                           | //0919:47  | \$GNGGA,013552.00,3144.3979 <mark>5</mark> 52,N,13037.0383643,E,1,1                                                                         |   |
| 202407091944P.csv                                |                |                                         |            | \$GNRMC,013553.00,A,3144.39 9772,N,13037.0384198,E,0<br>6GNGGA.013553.00,3144.397072,N,13037.0384198,E,1                                    |   |
| text/comma-separated-values                      |                | 83 2024/07                              | 7/09 19:47 | SGNRNC, 013554.00, A, 3144.3978.0291, N, 13037.0384768, E, 0                                                                                |   |
| 202407101035.log                                 |                |                                         |            | <b>Senge</b> A, 013554, 00, 3144, 3980 91, N, 13037, 0384768, E, 1, 1                                                                       |   |
| application (acted atream                        |                | 20.41/ 2024/07                          | 7/10.10/20 | SGNRMC, 013555.00, A, 3144.3981257, N, 13037, 0385401, E, U<br>SGNGGA.013555.00, 3144.3981657, N, 13037, 0385401, E, L, L                   |   |
| 202407101025D                                    |                |                                         |            | \$GNRMC, 013556.00, A, 3144.39 2048, N, 13037.0385972, E, 0                                                                                 |   |
| text/comma-separated-values                      |                | 83 2024/07                              | 7/10 10:38 | \$GNGGA,013556.00,3144.3982948,N,13037.0385972,E,1,1<br>KGNBUC,013557,00,3144.398294751,N,13037.0385972,E,0                                 |   |
|                                                  |                |                                         |            | \$GNGGA, 013557.00, 3144.3982751, N, 13037.0386783, E, 1, 1                                                                                 |   |
| geora.txt                                        |                | 2 954 2024/08                           | 5/27 10:24 |                                                                                                    |   |
| e text/plain                                     |                | 2.0101 2024/05                          | 5/2/10.24  | \$GNRMC, 013558, 00, A, 3144, 3983420, N, 13037, 0387420, E, 0<br>\$GNGGA, 013558, 00, 3144, 3983420, N, 1307, 0387420, E, 1                |   |
| semidyna.txt                                     |                |                                         |            | \$GNRMC, 013559.00, A, 3144.3983791, N, 13037.0387779, E, 0                                                                                 |   |
| text/plain                                       | 8              | 887.5K 2024/05                          | 5/27 10:29 | \$GNGGA,013559.00,3144.3983791,N,13037.0387779,E,1,1                                                                                        |   |
|                                                  |                |                                         |            | \$GWRHC, 015600.00, A, 5144.3984112, N, 15057.0586555, E, 0<br>\$GNGGA, 013600.00, 3144.3984112, N, 13057.0386535, E, 1, 1                  |   |
|                                                  |                |                                         |            | \$GNRMC, 013601.00, A, 3144.3984346, N, 13037.0389348, E, 0                                                                                 |   |
|                                                  |                |                                         |            | \$GNGGA,013601.00,3144.3984346,N,13037.0389348,E,1,11<br>\$GNBUC_013602.00.4.3144.3984593.N.13037.0389348,E,1,11                            |   |
|                                                  |                |                                         |            | \$GNGGA, 013602.00, 3144.3984683, N, 13037.0390266, E, 1, 1                                                                                 |   |
|                                                  |                |                                         |            | \$GNRMC, 013603.00, A, 3144.3984985, N, 13037.0390618, E, 0                                                                                 |   |
|                                                  |                |                                         |            | \$GNGGA,013603.00,3144.3984985,N,13037.0390618,E,1,1<br>\$GNBUC_013604_00_4_3144_3985235_N_13037_039094_E_0                                 |   |
|                                                  |                |                                         |            | \$GNGGA, 013604.00, 3144.3985235, N, 13037.0390994, E, 1, 1                                                                                 |   |
| SAF 内部共有ストレージ 合計: 27 72                          | GB 空き・23 92 GF | R                                       | NJ         | \$GNRIIC, 013605.00, A, 3144. 3985687, N, 13037.0391646, E, 0                                                                               |   |
| J                                                |                |                                         |            | \$GNGGA,013605.00,3144.3985687,N,13037.0391646,E,1,1.<br>\$GNRUC_013606_00_A_3144_3985772_N_13037_0391985_E_0                               |   |
|                                                  |                | ( ۲ – – – – – – – – – – – – – – – – – – | ~c         | \$GNIGGA, 013606.00, 3144.3985772, N, 13037.0391885, E, 1, 1                                                                                |   |
| 100 2 石削の支史 3                                    |                | *   3 ] [                               | - 0        | \$GNRMC, 013607.00, A, 3144.3985785, N, 13037.0392309, E, 0                                                                                 |   |
|                                                  |                | 1                                       |            |                                                                                                    | 1 |
|                                                  |                | V                                       |            |                                                                                                    |   |

Documents

ログデータ

測点の**元期CSV** 

スマホの中身です。

スマホはメモリーが少ないですから、たまにはお腹の中を掃除してください。

ログデータは、そのまま PC 版 KabutoDynaEXE でご利用になれますから、アン テナ高をメモしておいてください。

## 付録1 KabutoML\_20240826以降のバージョン

#### テストデータファイルの作成方法

現在の受信機の近くで(1000m以内)実験用に観測したしたログファイル(例:202408151821P.csv)を「探索点 FILE」ボタンをタップして選択します。

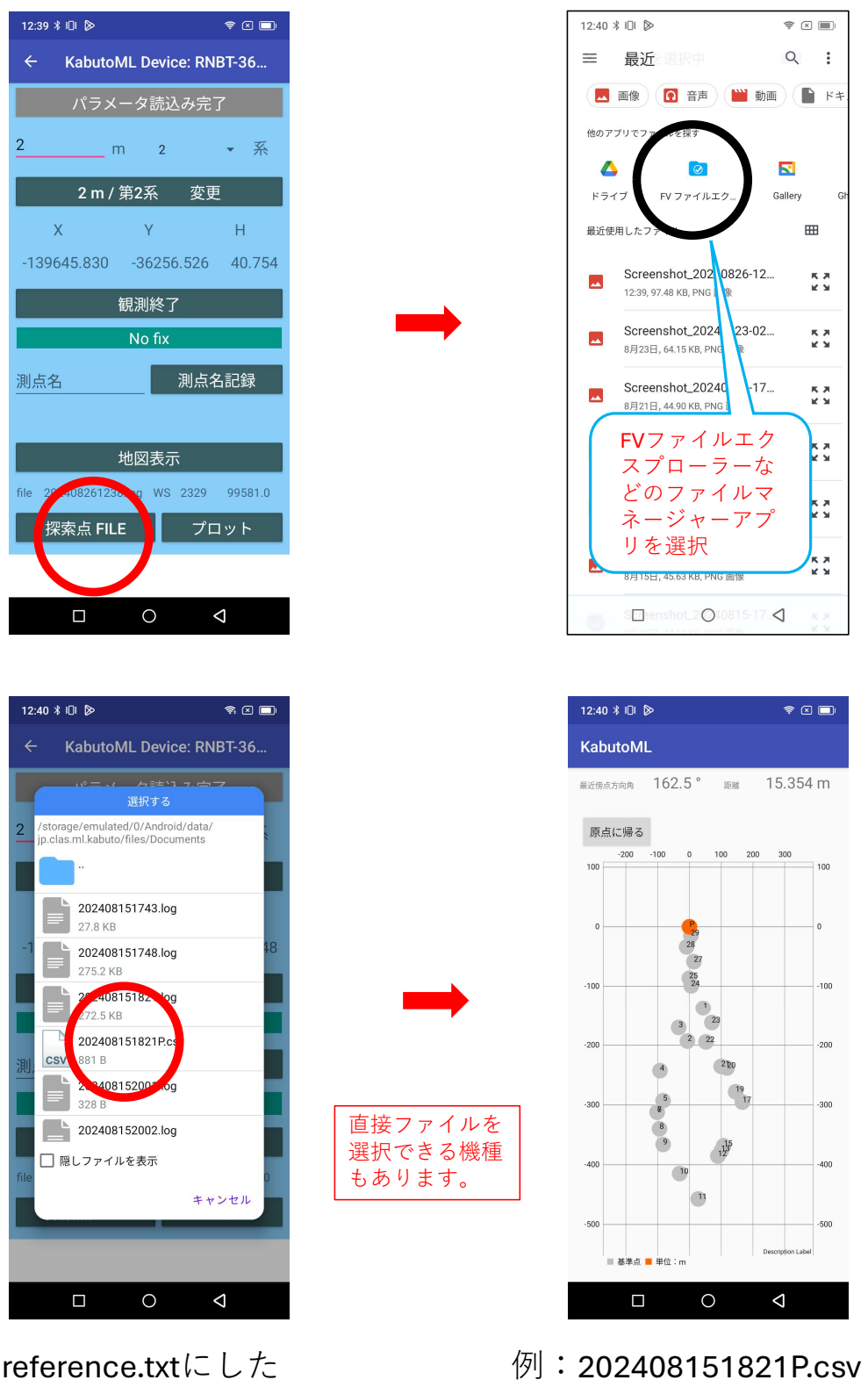

reference.txtにし7 いファイル選択 例・202408151821P.csv が reference.txt に変換される 付録2

#### 観測実験

CLAS(シーラス)アンドロイドアプリの作者本人が、

・リットーMGLR-9PC\_Ri-AO で10点ぐらい観測

・それらの点をもう一度観測

両観測の較差ががどれぐらい出るかの実験をしました。結果は次のとおりでした。

厳密な測量では使えないかもしれませんが、**災害地、ネットが使えない場所では十分な精度**だと思います。

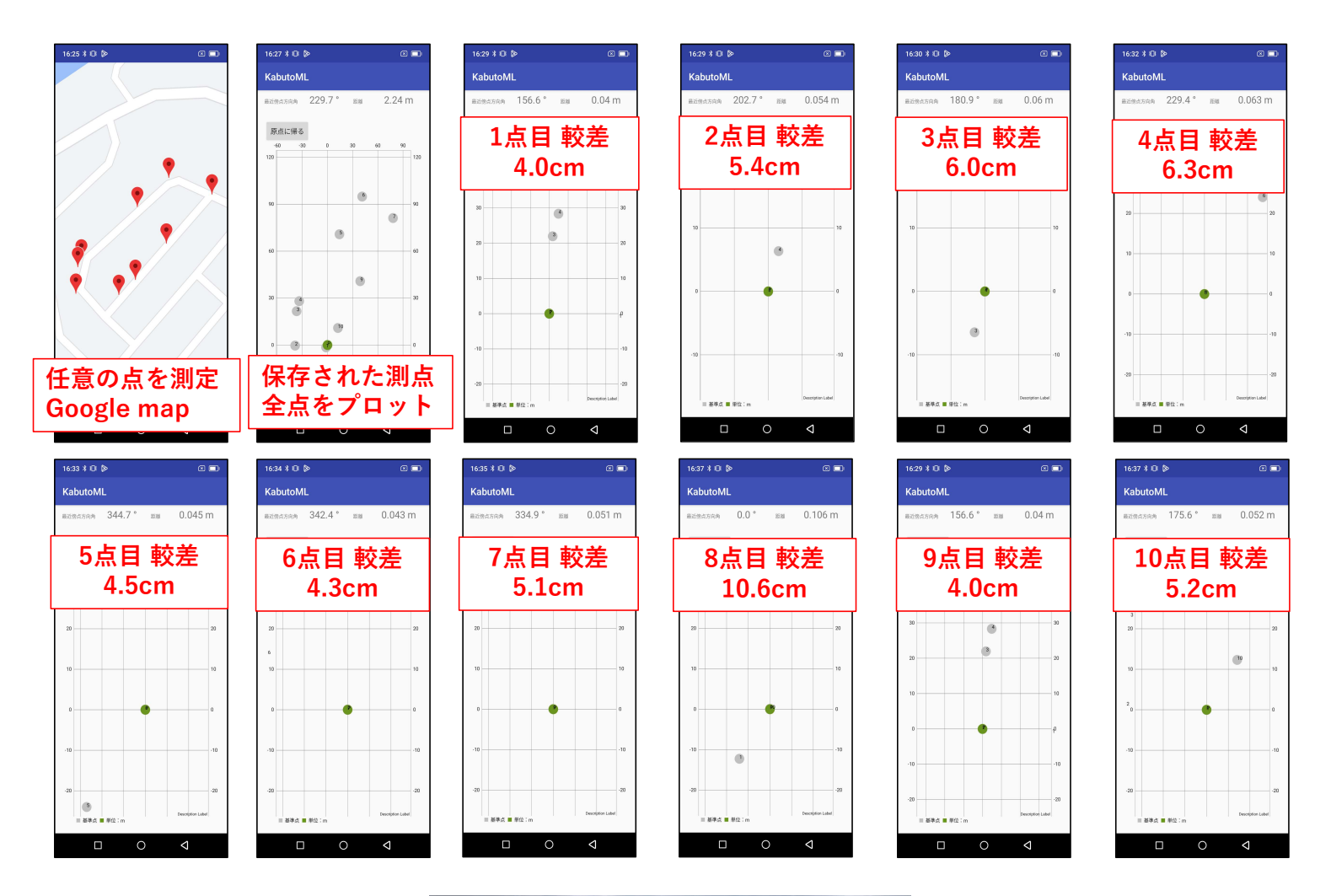

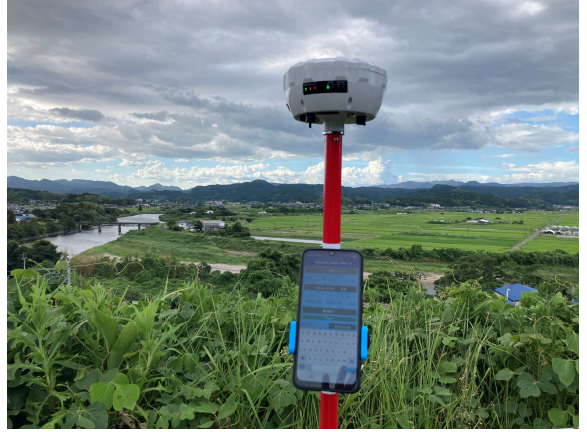

リットーMGLR-9PC\_Ri-AO

## 付録3

#### パラメータファイルの作成方法

- (1)パラメータファイルのダウンロード
- 国土地理院のサイトから二つのパラメータをダウンロード解凍します。解凍先はダウンロードでも構いません。 ・定常時地殻変動補正サイト 補正パラメータダウンロード ITRF2014 https://positions.gsi.go.jp/cdcs/
- ・GSIGEO2011ジオイド・モデル 基盤地図情報 ジオイド・モデル https://fgd.gsi.go.jp/download/menu.php
- (2)パソコンで次ページ以降の「**取り出したデータを処理する前に**」で、semidyna.txt と geoid.txt を作成します。
- (3)PCとアンドロイドをUSBで接続して、2つのファイルを

PC > (スマホの名前) > 内部共有ストレージ > Android > data > jp.clas.ml.kabuto > files > Documents

の中に入れてください。

PC版マニュアルより

## 取り出したデータを処理する前に

CLASで観測された今期の座標を元期(げんき)の座標に変換することになり ますが、変換パラメータは国土地理院のサイトからダウンロードし、観測日 に合ったものを使ってください

パラメータファイルは2種類あります

- ・地殻変動パラメータ(3カ月ごとに公開)
- ・GSIGEO2011ジオイドモデル(約1年ごとに公開)

※毎回セットする必要はありません

※Microsoft Windows Desktop Runtimeのインストールのメッセージ が出たら、適宜ダウンロード・インストールしてください

## **ConvertITRF** 取り出したデータを処理する前に

地殻変動パラメータ(3カ月ごとに公開) https://positions.gsi.go.jp/cdcs から、最新のパラメータファイルをダウンロード解凍し、ConvertITRF で変 換してから KabutoDynaEXE をお使いください

※毎回変換セットする必要はありません

| オプログラルけ 国土地理院の                        | N地殻変動パーメータファイル(ITPE2014)を詰いな                            | KabutaD   | woaEVE 7% 信子 | 3+31-     |   |
|---------------------------------------|---------------------------------------------------------|-----------|--------------|-----------|---|
| 「semidyna.txt」に変換します                  | 2002 BUT 77 777170 (111120147 202207                    | , Kabutob | YNALKE CEA   | . 20 ML   |   |
| 国土地理院の定常時地殻変<br>ダウンロードURL: https://po | 動補正サイトの補正バラメータITRF2014の最新のも)<br>sitions.gsi.go.jp/cdcs/ | のをお使いく    | ださい。         |           |   |
|                                       | 2022/0                                                  | 7/31更新    | Created by   | R. Tanaka |   |
|                                       |                                                         |           |              |           |   |
|                                       |                                                         |           |              |           |   |
|                                       |                                                         |           |              |           |   |
|                                       |                                                         |           |              |           | Û |
|                                       |                                                         |           |              |           |   |
|                                       |                                                         |           |              | 変換        | 2 |
|                                       |                                                         |           |              |           |   |
|                                       |                                                         |           |              | Ē         |   |

① このボタンをクリックして、補正パラメータファイルを選択する

※パラメータファイルは KabutoDynaEXE フォルダ内に解凍してください

2 変換開始

## 変換終了

KabutoDynaEXE のフォルダに semidyna.txt が生成されます。

## geoid 取り出したデータを処理する前に

GSIGEO2O11ジオイド・モデル(約1年ごとに公開) <u>https://fgd.gsi.go.jp/download/menu.php</u> から、ジオイド・モデルをダウンロード解凍して、geoid で変換してから お使いください

※毎回変換セットする必要はありません

| R. Tanaka                 |
|---------------------------|
| R. Tanaka                 |
|                           |
|                           |
|                           |
|                           |
|                           |
| 変換 ②                      |
|                           |
| ···· ①<br><sub>変換</sub> ② |

## このボタンをクリックして、ジオイド・モデルファイルを選択する

※ジオイド・モデルファイルは KabutoDynaEXE と同じフォルダ内に 解凍してください

## 2 変換開始

### ③ 変換終了

KabutoDynaEXE のフォルダに geoid.txt が生成されます。